# PicknDine Benutzerhandbuch

Dieses Benutzerhandbuch erklärt, wie du die PicknDine-App effektiv nutzen kannst, um deine Lieblingsrestaurants zu verwalten und neue Orte zu entdecken.

# Inhaltsverzeichnis

- 1. Erste Schritte
- 2. Die neue Benutzeroberfläche
- 3. Restaurants entdecken
- 4. Deine Merkliste verwalten
- 5. Restaurant-Sichtbarkeit verwalten
- 6. Gruppen und Restaurant-Sharing
- 7. Zufallsauswahl nutzen
- 8. Dein Profil
- 9. Restaurants hinzufügen
- 10. Zugangsanfrage für Beta-Zugang

# Erste Schritte

#### Zugang zur Beta-Version

Hinweis: PicknDine befindet sich in der geschlossenen Beta-Phase. Eine direkte Registrierung ist nicht möglich.

#### Schritt 1: Zugangsanfrage stellen

- 1. Öffne die PicknDine-Website
- 2. Klicke auf "Anmelden" und dann auf "Zugang beantragen"
- 3. Fülle das Antragsformular vollständig aus:
  - Name: Dein vollständiger Name
  - E-Mail: Gültige E-Mail-Adresse für die Kommunikation
  - Kategorie: Wähle die passende Kategorie:

- Restaurant: Für Restaurantbesitzer oder mitarbeiter
- Entwickler: Für technisch interessierte Personen
- Privat: Für persönliche Nutzung
- Tester: Für Beta-Tester und Feedback-Geber
- Sonstiges: Für andere Interessenten
- Nachricht: Optional Kurze Begründung deines Interesses an PicknDine
- Beta-Test-Vereinbarung: Muss akzeptiert werden
- 4. Klicke auf "Anfrage senden"
- 5. Du erhältst eine Bestätigung mit deiner Anfrage-ID

#### Schritt 2: Warten auf Genehmigung

- Ein Administrator prüft deine Anfrage
- Du wirst per E-Mail über die Entscheidung benachrichtigt
- Bei Genehmigung erhältst du deine Zugangsdaten

#### Anmeldung

- 1. Klicke auf "Anmelden" in der oberen rechten Ecke
- 2. Gib deine Anmeldedaten ein:
  - Benutzername oder E-Mail: Du kannst dich sowohl mit deinem Benutzernamen als auch mit deiner E-Mail-Adresse anmelden
  - Passwort: Dein Passwort
- 3. Klicke auf "Anmelden"

### Die neue Benutzeroberfläche

PicknDine wurde mit einem neuen Design-System aktualisiert, das auf dem Catppuccin Macchiato Farbschema basiert. Das neue Design bietet eine moderne, minimalistische Benutzeroberfläche mit angenehmen Farben und klaren visuellen Hierarchien.

#### Designelemente

- Farbpalette: Das Farbschema verwendet beruhigende, gedämpfte Töne mit weichen Violett-, Blau- und Grüntönen als Akzente
- Dunkler Hintergrund: Die Anwendung verwendet einen dunklen Hintergrund, der ein angenehmes Seherlebnis bietet
- Karten: Restaurants und andere Informationen werden in Karten (Cards) dargestellt, die beim Überfahren mit der Maus sanft animiert werden
- Schaltflächen:
  - Primäre Aktionen: Violette Schaltflächen für wichtige Aktionen
  - Sekundäre Aktionen: Dunkelgraue Schaltflächen für weniger wichtige Aktionen
  - Gefahr-Aktionen: Rote Schaltflächen für Löschvorgänge
  - Erfolgs-Aktionen: Grüne Schaltflächen für Bestätigungen
- Kategorien und Tags: Abgerundete, farbige Chips zeigen Kategorien und Status an

#### Navigieren im neuen Design

- Die Navigationsleiste befindet sich am oberen Rand des Bildschirms
- Dein Profil kann über "Mein Profil" in der oberen rechten Ecke aufgerufen werden
- Die Funktionalität bleibt gleich wie zuvor, nur mit verbessertem visuellen Erscheinungsbild
- Formularelemente und Schaltflächen haben sanfte Hover-Effekte für bessere Interaktivität

### Restaurants entdecken

#### Restaurant-Liste durchsuchen

- 1. Klicke auf "Restaurants" in der Navigationsleiste
- 2. Du siehst eine Liste aller verfügbaren Restaurants:
  - Deine eigenen Restaurants (sowohl private als auch öffentliche)
  - Öffentliche Restaurants von anderen Benutzern
- 3. Nutze die Suchleiste, um nach Namen, Adresse oder Küchenstil zu suchen
- Verwende die Kategoriefilter, um Restaurants nach Kategorien zu filtern
- 5. Erkenne die Sichtbarkeit an den Symbolen:

  - 🔒 Privat: Restaurant ist nur für dich sichtbar

#### Restaurant-Details ansehen

- Klicke auf "Details anzeigen" bei einem Restaurant, das dich interessiert
- 2. Auf der Detailseite findest du:
  - Name und Adresse
  - Küchenstil und Preisklasse
  - Kategorien
  - Aktionen wie "Zur Merkliste hinzufügen" oder "Als besucht markieren"

# Deine Merkliste verwalten

#### Restaurant zur Merkliste hinzufügen

- 1. Finde ein Restaurant, das dich interessiert
- 2. Klicke auf "Merken" oder "Zur Merkliste hinzufügen"
- Das Restaurant wird nun in deiner Merkliste unter "Zu besuchende Restaurants" angezeigt

**Hinweis:** Du kannst sowohl deine eigenen als auch öffentliche Restaurants anderer Benutzer zu deiner Merkliste hinzufügen. Private Restaurants anderer Benutzer sind für dich nicht sichtbar.

#### Restaurant als besucht markieren

- 1. Gehe zu einem Restaurant in deiner Merkliste
- 2. Klicke auf "Als besucht markieren"
- Das Restaurant wird nun in "Besuchte Restaurants" angezeigt
- Optional: Füge eine Bewertung, Notizen und das Besuchsdatum hinzu

#### Restaurant bewerten

- 1. Gehe zu einem als besucht markierten Restaurant
- 2. Im Bewertungsbereich kannst du:
  - Eine Sternebewertung von 1-5 vergeben
  - Notizen zum Besuch hinzufügen
  - Das Besuchsdatum eintragen
- 3. Klicke auf "Speichern", um deine Bewertung zu sichern

#### Restaurant von der Merkliste entfernen

- 1. Finde das Restaurant in deiner Merkliste
- 2. Klicke auf "Entfernen"
- 3. Das Restaurant wird aus deiner Merkliste entfernt

#### Restaurant-Sichtbarkeit verwalten

Mit der Sichtbarkeits-Funktion kannst du kontrollieren, wer deine Restaurants sehen und speichern kann.

#### Sichtbarkeits-Optionen verstehen

• 🔒 Private Restaurants (Standard):

- Nur du kannst diese Restaurants sehen und bearbeiten
- Andere Benutzer können sie nicht finden oder zu ihren Merklisten hinzufügen
- Ideal für persönliche Favoriten oder Geheimtipps
- 🌐 Öffentliche Restaurants:
  - Alle Benutzer können diese Restaurants sehen und zu ihren Merklisten hinzufügen
  - Nur du kannst sie bearbeiten oder löschen
  - Ideal zum Teilen von Empfehlungen mit der Community

#### Sichtbarkeit beim Erstellen festlegen

- 1. Gehe zum Formular "Neues Restaurant hinzufügen"
- 2. Fülle die Restaurant-Informationen aus
- 3. Am Ende des Formulars findest du die Option "Dieses Restaurant öffentlich machen"
- 4. **Standardeinstellung:** Das Häkchen ist nicht gesetzt (Restaurant bleibt privat)
- 5. Für öffentliches Restaurant: Setze das Häkchen bei "Dieses Restaurant öffentlich machen"
- 6. Klicke auf "Restaurant speichern"

#### Sichtbarkeit nachträglich ändern

- 1. Gehe zu einem deiner Restaurants
- Klicke auf "Bearbeiten" (nur bei eigenen Restaurants verfügbar)
- 3. Scrolle zum Ende des Formulars
- 4. Ändere die Einstellung bei "Dieses Restaurant öffentlich machen":
  - Häkchen setzen: Restaurant wird öffentlich
  - Häkchen entfernen: Restaurant wird privat
- 5. Klicke auf "Änderungen speichern"

#### Sichtbarkeits-Indikatoren erkennen

In der Restaurant-Liste und auf Detail-Seiten siehst du immer den aktuellen Status:

- 🌐 Öffentlich: Grüner Badge mit Weltkugel-Symbol
- 🔒 Privat: Grauer Badge mit Schloss-Symbol

#### Berechtigungen verstehen

Was du mit eigenen Restaurants machen kannst:

- Ansehen, bearbeiten, löschen (unabhängig von der Sichtbarkeit)
- Sichtbarkeit jederzeit ändern
- Zu deiner Merkliste hinzufügen

# Was du mit öffentlichen Restaurants anderer machen kannst:

- Ansehen und zu deiner Merkliste hinzufügen
- Nicht möglich: Bearbeiten oder löschen

Was du mit privaten Restaurants anderer machen kannst:

• Gar nichts - sie sind für dich nicht sichtbar

#### Gruppen und Restaurant-Sharing

Mit der Gruppenfunktion kannst du Restaurants mit Freunden, Familie oder Kollegen teilen und gemeinsame Listen erstellen.

#### Neue Gruppe erstellen

- 1. Klicke auf "Groups" in der Navigationsleiste
- 2. Klicke auf "Create New Group"
- 3. Fülle das Formular aus:
  - Gruppenname (z.B. "Büro-Lunch-Gruppe")
  - Beschreibung (optional)

- Wähle, ob die Gruppe privat oder öffentlich sein soll
- 4. Klicke auf "Create Group"

#### Mitglieder zu einer Gruppe einladen

- 1. Gehe zu deiner Gruppe
- 2. Klicke auf "Invite Link"
- 3. Kopiere den Einladungslink und teile ihn mit den Personen, die du einladen möchtest
- 4. Die eingeladenen Personen können über den Link der Gruppe beitreten

#### Restaurants zu einer Gruppe hinzufügen

- 1. Gehe zu deiner Gruppe
- 2. Klicke auf "Add Restaurant"
- 3. Wähle ein bestehendes Restaurant aus deiner Liste oder erstelle ein neues
- 4. Füge optional eine Notiz hinzu (z.B. "Tolle Mittagsangebote!")
- 5. Klicke auf "Add" bzw. "Create & Add Restaurant"

#### Gruppe verlassen

- 1. Gehe zu der Gruppe, die du verlassen möchtest
- 2. Klicke auf "Leave Group"
- 3. Bestätige deine Entscheidung

#### Gruppenmitgliedschaften verwalten (nur für Gruppenbesitzer)

- 1. Gehe zu deiner Gruppe
- 2. Im Mitgliederbereich siehst du alle Gruppenmitglieder
- 3. Als Gruppenbesitzer kannst du:
  - Die Gruppeneinstellungen bearbeiten
  - Restaurants von anderen Mitgliedern entfernen

• Die Gruppe löschen

#### Öffentliche Gruppen entdecken

- 1. Klicke auf "Groups" in der Navigationsleiste
- 2. Im Bereich "Public Groups" siehst du öffentliche Gruppen
- 3. Klicke auf "View", um eine öffentliche Gruppe anzusehen
- 4. Falls die Gruppe interessant ist, kannst du ihr über den Einladungslink beitreten

#### Zufallsauswahl nutzen

Die Zufallsfunktion hilft dir, wenn du dich nicht entscheiden kannst, wo du essen möchtest.

#### Zufälliges Restaurant auswählen

- 1. Klicke auf "Zufallsauswahl" in der Navigationsleiste
  - Alternativ: Gehe zu deinem Profil und klicke auf "Zufallsauswahl" unter "Zu besuchende Orte" oder "Besuchte Orte"
- 2. PicknDine wählt zufällig ein Restaurant aus deiner Merkliste aus
- 3. Du kannst wählen, ob nur aus besuchten oder noch zu besuchenden Restaurants ausgewählt werden soll

#### Neuen Vorschlag erhalten

- Wenn dir der Vorschlag nicht gefällt, klicke auf "Neuen Vorschlag"
- 2. Ein neues zufälliges Restaurant wird ausgewählt

# Dein Profil

#### Profil anzeigen

- 1. Klicke auf "Mein Profil" in der Navigationsleiste
- 2. Auf deiner Profilseite findest du:
  - Deine persönlichen Informationen
  - Statistiken zu deinen gespeicherten Restaurants
  - Listen deiner zu besuchenden und besuchten Restaurants
  - Restaurants, die du hinzugefügt hast

#### Profil bearbeiten

- 1. Gehe zu deinem Profil
- 2. Klicke auf "Konto bearbeiten"
- 3. Ändere deine Informationen:
  - Name: Dein Anzeigename
  - Benutzername: Dein eindeutiger Benutzername (nur Kleinbuchstaben, Zahlen und Unterstriche)
  - E-Mail-Adresse: Deine E-Mail-Adresse
  - Passwort: Dein Passwort (optional, nur wenn du es ändern möchtest)
- Klicke auf "Aktualisieren", um die Änderungen zu speichern

# Restaurants hinzufügen

Als Benutzer kannst du neue Restaurants zur Datenbank hinzufügen:

- Klicke auf "Neues Restaurant hinzufügen" auf der Restaurant-Übersichtsseite oder deinem Profil
- 2. Fülle das Formular aus:
  - Name des Restaurants
  - Adresse
  - Küchenstil
  - Webseite (optional)
  - Bild-URL (optional wird automatisch von der Webseite geladen)

- Preisklasse
- Sichtbarkeit: "Dieses Restaurant öffentlich machen" (optional)
- Kategorien (wähle aus oder erstelle neue)
- 3. Klicke auf "Restaurant erstellen"
- 4. Das neue Restaurant wird zur Datenbank hinzugefügt und auf deinem Profil unter "Meine hinzugefügten Restaurants" angezeigt

**Tipp:** Neue Restaurants sind standardmäßig privat. Wenn du möchtest, dass andere Benutzer dein Restaurant sehen und speichern können, setze das Häkchen bei "Dieses Restaurant öffentlich machen".

# Zugangsanfrage für Beta-Zugang

Falls du noch keinen Zugang zu PicknDine hast, kannst du über das Antragsformular Beta-Zugang beantragen.

#### Zugangsanfrage stellen

- Antragsformular öffnen: Besuche die Login-Seite und klicke auf "Zugang beantragen"
- 2. Persönliche Daten eingeben:
  - Name: Trage deinen vollständigen Namen ein
  - E-Mail-Adresse: Verwende eine gültige E-Mail-Adresse, über die du erreichbar bist
- **3. Kategorie wählen:** Wähle die Kategorie, die am besten zu deinem Interesse passt:
  - **Restaurant**: Für Restaurantbesitzer, Manager oder Mitarbeiter
  - <u>Entwickler</u>: Für Softwareentwickler und technisch interessierte Personen
  - Privat: Für die persönliche Nutzung als Essensliebhaber
  - *Tester:* Für Beta-Tester, die Feedback geben möchten

• 📋 Sonstiges: Für alle anderen Interessenten

- 4. Optionale Nachricht: Beschreibe kurz dein Interesse an PicknDine oder deine geplante Nutzung
- 5. Beta-Test-Vereinbarung: Akzeptiere die Teilnahme am Beta-Test (Pflichtfeld)
- 6. Antrag absenden: Klicke auf "Anfrage senden"

#### Nach der Antragsstellung

- Du erhältst sofort eine Bestätigungsseite mit deiner eindeutigen Anfrage-ID
- Dein Antrag hat den Status "Ausstehend" und wird von einem Administrator geprüft
- Du wirst per E-Mail über die Entscheidung benachrichtigt
- Bei Genehmigung: Du erhältst deine Zugangsdaten und kannst dich anmelden
- Bei Ablehnung: Du erhältst eine Begründung und kannst gegebenenfalls erneut antragen

#### Status deiner Anfrage

- 🤶 Ausstehend (Pending): Dein Antrag wird noch geprüft
- 🥚 Genehmigt (Approved): Du hast Zugang erhalten
- 🔴 Abgelehnt (Rejected): Dein Antrag wurde abgelehnt

**Tipp:** Notiere dir deine Anfrage-ID für eventuelle Rückfragen.

# Häufig gestellte Fragen

# Kann ich meine Merkliste mit Freunden teilen?

Ja! Du kannst Gruppen erstellen und Restaurants mit anderen teilen. Siehe den Abschnitt "Gruppen und Restaurant-Sharing" für Details.

#### Wie kann ich ein Restaurant bearbeiten, das ich hinzugefügt habe?

Gehe zu dem Restaurant und klicke auf "Bearbeiten" (nur sichtbar für Restaurants, die du selbst hinzugefügt hast).

# Was ist der Unterschied zwischen privaten und öffentlichen Restaurants?

- Private Restaurants sind nur f
  ür dich sichtbar und können nur von dir gespeichert werden
- Öffentliche Restaurants können von allen Benutzern gesehen und gespeichert werden, aber nur du kannst sie bearbeiten oder löschen

#### Kann ich die Sichtbarkeit meiner Restaurants nachträglich ändern?

Ja! Gehe zu deinem Restaurant, klicke auf "Bearbeiten" und ändere die Einstellung bei "Dieses Restaurant öffentlich machen".

#### Können andere Benutzer meine privaten Restaurants sehen?

Nein, private Restaurants sind ausschließlich für dich sichtbar. Andere Benutzer können sie weder sehen noch zu ihren Merklisten hinzufügen.

#### Kann ich öffentliche Restaurants anderer Benutzer bearbeiten?

Nein, auch wenn ein Restaurant öffentlich ist, kann nur der Ersteller es bearbeiten oder löschen. Du kannst es aber zu deiner Merkliste hinzufügen.

#### Kann ich mehrere Listen erstellen?

Aktuell nicht, aber diese Funktion ist für eine zukünftige Version geplant.

#### Kann ich Restaurants in der Nähe meines aktuellen Standorts finden?

Diese Funktion ist für eine zukünftige Version geplant.